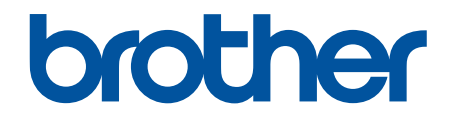

# Příručka AirPrint

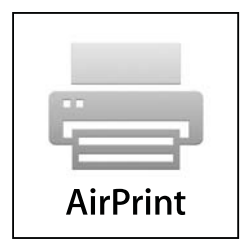

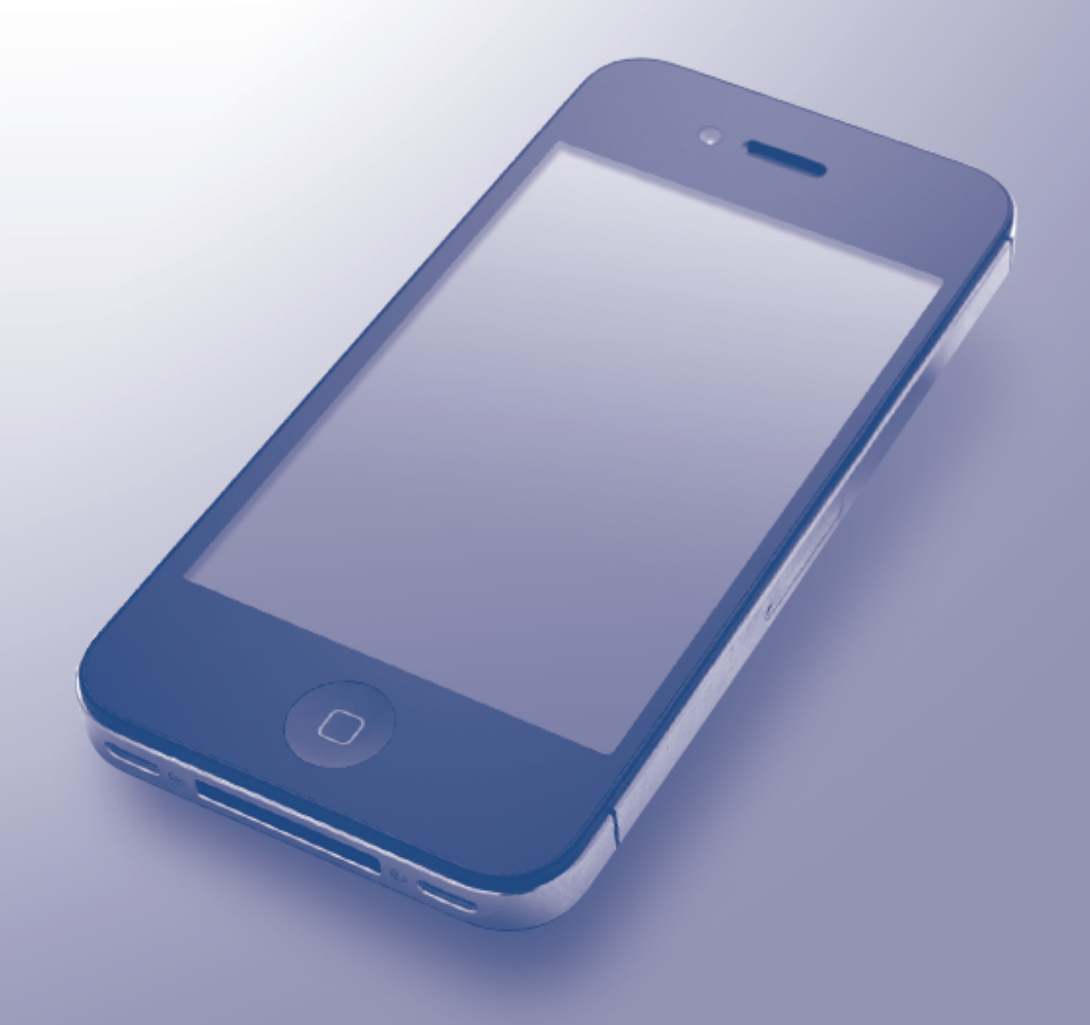

## Před použitím přístroje Brother

- Příslušné modely
- Definice poznámek
- Ochranné známky
- Důležitá poznámka

#### Příslušné modely

Tato Příručka uživatele se vztahuje na následující modely:

Modely tiskárny s jednořádkovým LCD displejem: HL-L5100DN/HL-L5100DNT/HL-L5200DW/HL-L5200DWT/ HL-L6250DN

Modely tiskárny s dotykovým LCD displejem 1,8": HL-L6300DW/HL-L6300DWT/HL-L6400DW/HL-L6400DWT Modely DCP a MFC:DCP-L5500DN/DCP-L6600DW/MFC-L5700DN/MFC-L5750DW/MFC-L6800DW/ MFC-L6900DW

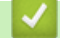

#### Související informace

• Před použitím přístroje Brother

#### Definice poznámek

V rámci této příručky uživatele používáme následující symboly a konvenci:

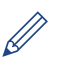

lkony tipů poskytují užitečnou nápovědu a doplňkové informace.

#### Související informace

Před použitím přístroje Brother

## Ochranné známky

BROTHER je ochranná známka nebo registrovaná ochranná známka společnosti Brother Industries, Ltd.

Apple, Macintosh, Mac OS, Safari, iPad, iPhone, iPod touch a OS X jsou ochranné známky společnosti Apple Inc., registrované v USA a jiných zemích.

AirPrint a logo AirPrint logo jsou ochranné známky společnosti Apple Inc.

Wi-Fi Direct je registrovaná ochranná známka společnosti Wi-Fi Alliance®.

Jednotlivé společnosti, jejichž programové aplikace jsou uvedeny v této příručce, mají specifické licenční smlouvy na daný program podle vlastních programů ochrany autorských práv.

Všechny obchodní názvy a názvy výrobku společností, které se objevují na výrobcích Brother, v souvisejících dokumentech a jakýchkoli materiálech, jsou všechny ochrannými známkami nebo registrovanými ochrannými známkami těchto příslušných společností.

#### Související informace

Před použitím přístroje Brother

## Důležitá poznámka

Není-li uvedeno jinak, pochází zprávy na obrazovce pro systém OS X v tomto manuálu ze systému OS X v10.9.x.

Hlášení na obrazovce vašeho počítače se mohou lišit podle používaného operačního systému. ©2015 Brother Industries, Ltd. Všechna práva vyhrazena.

#### $\checkmark$

## Související informace

Před použitím přístroje Brother

#### 📤 Domů > Obsah

#### Obsah

| Před použitím funkce AirPrint                                              | 1  |
|----------------------------------------------------------------------------|----|
| Co je AirPrint?                                                            | 2  |
| Podporované operační systémy                                               |    |
| Síťová nastavení                                                           | 4  |
| Vypnutí/zapnutí funkce AirPrint pomocí webové správy (webového prohlížeče) | 6  |
| Tisk Zprávy o konfiguraci sítě                                             | 7  |
| Tisk                                                                       |    |
| Tisk ze zařízení iPad, iPhone nebo iPod Touch                              | 9  |
| Před tiskem pomocí OS X v10.8.5 nebo novějšího                             |    |
| Tisk pomocí OS X v10.8.5 nebo novějšího                                    | 11 |
| Skenovat (Není dostupné u tiskárnových modelů)                             | 12 |
| Před skenováním pomocí OS X v10.9 či vyššího                               |    |
| Sken pomocí OS X v10.9 či vyššího                                          | 14 |
| Odeslat fax (pro modely MFC)                                               | 15 |
| Před odesláním faxu pomocí OS X v10.8.5 či vyššího                         |    |
| Odeslání faxu pomocí OS X v10.8.5 či vyššího                               |    |
| Odstraňování problémů                                                      | 18 |
| Pokud máte problémy s přístrojem                                           |    |

Domů > Před použitím funkce AirPrint

## Před použitím funkce AirPrint

- Co je AirPrint?
- Podporované operační systémy
- Síťová nastavení
- Vypnutí/zapnutí funkce AirPrint pomocí webové správy (webového prohlížeče)

#### Domů > Před použitím funkce AirPrint > Co je AirPrint?

## Co je AirPrint?

AirPrint je mobilní tiskové řešení, které umožňuje bezdrátově tisknout fotografie, e-maily, webové stránky a dokumenty z počítače Macintosh, zařízení iPad, iPhone a iPod touch, aniž by bylo třeba instalovat ovladač.

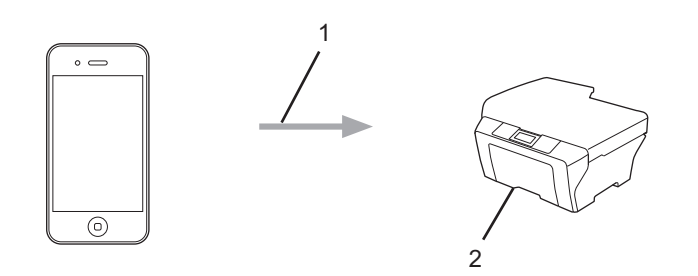

- 1. Tiskový požadavek
- 2. Tisk

AirPrint vám také umožňuje odesílat faxy z počítače Macintosh, aniž byste je museli tisknout.

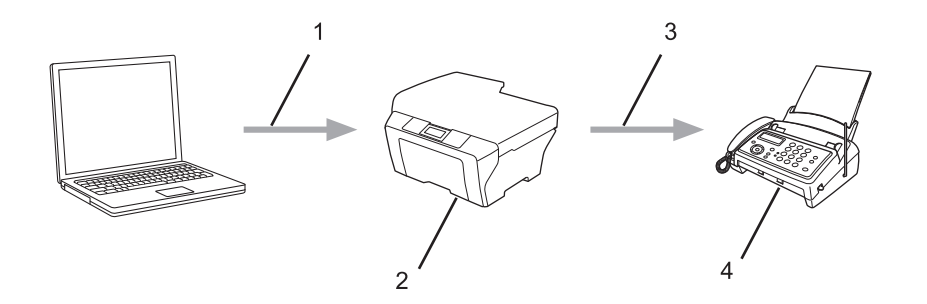

- 1. Drátová nebo bezdrátová síť
- 2. Přístroj Brother
- 3. Telefonická linka
- 4. Přístroj příjemce

AirPrint vám také umožňuje z počítače Macintosh skenovat dokumenty, aniž byste museli instalovat ovladač (dostupné pro OS X v10.9 či vyšší).

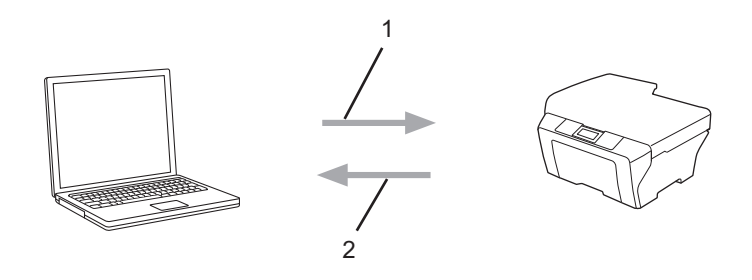

- 1. Žádost o skenování
- 2. Skenované dokumenty

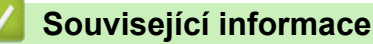

• Před použitím funkce AirPrint

▲ Domů > Před použitím funkce AirPrint > Podporované operační systémy

## Podporované operační systémy

Funkce AirPrint je kompatibilní se zařízeními iPad (všechny modely), iPhone (3GS nebo pozdější) a iPod touch (3. generace nebo pozdější) využívajícími nejnovější verzi operačního systému iOS. Další informace jsou k dispozici na webových stránkách společnosti Apple:

(http://support.apple.com/kb/HT4356).

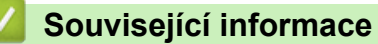

Před použitím funkce AirPrint

Domů > Před použitím funkce AirPrint > Síťová nastavení

## Síťová nastavení

Abyste mohli funkci AirPrint používat, musí být vaše mobilní zařízení připojeno k bezdrátové síti, ke které je připojen váš přístroj Brother. Funkce AirPrint podporuje bezdrátová připojení, která využívají režim Ad-Hoc, režim Infrastruktura nebo Wi-Fi Direct<sup>®</sup>.

Konfiguraci připojení mobilního zařízení k bezdrátové síti proveďte podle návodu k obsluze mobilního zařízení.

Kliknutím na nov prohlížeči Safari lze zobrazit odkaz na příručku uživatele vašeho mobilního zařízení na webových stránkách společnosti Apple.

Chcete-li nakonfigurovat přístroj Brother pro bezdrátovou síť, viz Stručný návod k obsluze nebo Online příručka uživatele na stránce Příručky vašeho modelu v centru Brother Solutions Center (<u>support.brother.com</u>). Jestliže přístroj Brother podporuje drátovou síť, můžete se pomocí síťového kabelu připojit k bezdrátovému přístupovému bodu / routeru.

Pokud váš přístroj Brother podporuje Wi-Fi Direct<sup>®</sup> a chcete-li nakonfigurovat váš přístroj Brother pro síť Wi-Fi Direct<sup>®</sup>, viz Online příručka uživatele v sekci Příručky vašeho modelu na stránkách Brother Solutions Center (<u>support.brother.com</u>).

#### **Režim Ad-Hoc**

Připojte mobilní zařízení k přístroji Brother bez použití bezdrátového přístupového bodu / routeru.

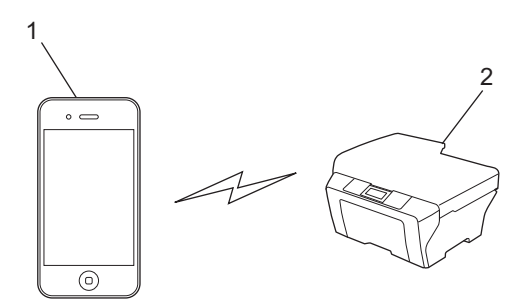

- 1. Mobilní zařízení
- 2. Bezdrátový síťový přístroj (váš přístroj Brother)

Pokud vaše mobilní zařízení používá iOS7.0.x, při použití funkce AirPrint v režimu Ad-Hoc musíte pro přístroj Brother zapnout protokol IPv6.

#### Režim Infrastruktura

Připojte mobilní zařízení k přístroji Brother pomocí bezdrátového přístupového bodu / routeru.

 Když je přístroj Brother připojen k bezdrátovému přístupovému bodu / routeru pomocí bezdrátové funkce přístroje:

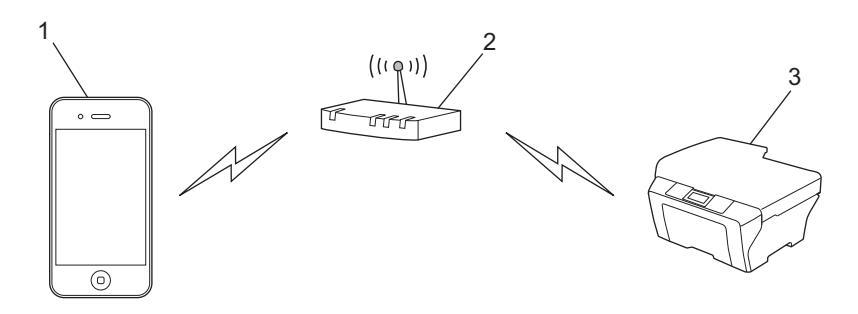

1. Mobilní zařízení

- 2. Bezdrátový přístupový bod / routeru
- 3. Bezdrátový síťový přístroj (váš přístroj Brother)
- Když je přístroj Brother připojen k bezdrátovému přístupovému bodu / routeru pomocí síťového kabelu (pouze podporované modely):

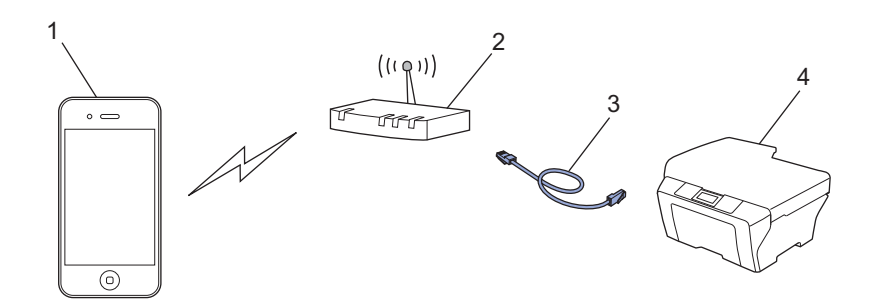

- 1. Mobilní zařízení
- 2. Bezdrátový přístupový bod / routeru
- 3. Síťový kabel
- 4. Kabelový nebo bezdrátový síťový přístroj (váš přístroj Brother)

#### Síť Wi-Fi Direct®

Připojte vaše mobilní zařízení k vašemu přístroji Brother pomocí Wi-Fi Direct<sup>®</sup>. Wi-Fi Direct<sup>®</sup> umožňuje nakonfigurovat zabezpečenou bezdrátovou síť mezi vaším přístrojem Brother a mobilním zařízením bez použití přístupového bodu.

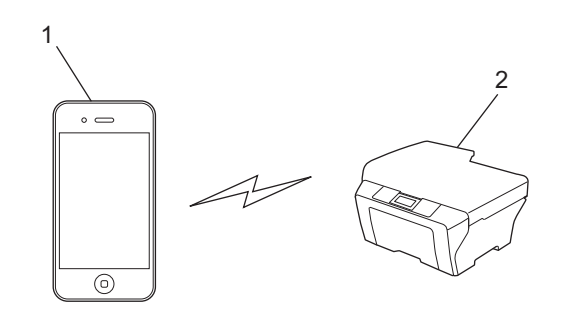

- 1. Mobilní zařízení
- 2. Bezdrátový síťový přístroj (váš přístroj Brother)

#### Související informace

- Před použitím funkce AirPrint
- Pokud máte problémy s přístrojem

▲ Domů > Před použitím funkce AirPrint > Vypnutí/zapnutí funkce AirPrint pomocí webové správy (webového prohlížeče)

## Vypnutí/zapnutí funkce AirPrint pomocí webové správy (webového prohlížeče)

Ujistěte se, že je přístroj připojen ke stejné síti jako počítač.

- 1. Spusťte svůj webový prohlížeč.
- Zadejte "http://IP adresa přístroje" do řádku s adresou prohlížeče (kde "IP adresa přístroje" je IP adresou přístroje).

Například:

Ø

http://192.168.1.2

Chcete-li vyhledat IP adresu přístroje, vytiskněte zprávu o konfiguraci sítě. >> Související informace

- 3. Standardně se nevyžaduje heslo. Zadejte heslo, pokud jej máte nastavené, a poté klikněte na tlačítko -
- 4. Klepněte na kartu Network (Síť).
- 5. Klepněte na Protocol (Protokol) na levé straně panelu.
- Pokud chcete funkci AirPrint vypnout, zrušte označení zaškrtávacího políčka AirPrint. Pokud chcete funkci AirPrint zapnout, políčko AirPrint zaškrtněte.

Implicitně je AirPrint povolen.

- 7. Klepněte na tlačítko Submit (Odeslat).
- 8. Restartováním přístroje Brother aktivujte konfiguraci.

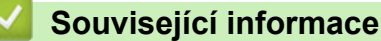

- Před použitím funkce AirPrint
- Tisk Zprávy o konfiguraci sítě

▲ Domů > Před použitím funkce AirPrint > Vypnutí/zapnutí funkce AirPrint pomocí webové správy (webového prohlížeče) > Tisk Zprávy o konfiguraci sítě

## Tisk Zprávy o konfiguraci sítě

Zpráva o konfiguraci sítě uvádí konfiguraci sítě včetně nastavení tiskového serveru sítě.

- Název uzlu: název uzlu je uveden v aktuální zprávě konfigurace sítě. Pro drátovou síť je výchozím názvem uzlu "BRNxxxxxxxxx" a pro bezdrátovou "BRWxxxxxxxxx" (kde "xxxxxxxxx" je adresa MAC / ethernetová adresa přístroje).
  - Pokud položka [IP Address] ve zprávě konfigurace sítě ukazuje hodnotu 0.0.0.0, počkejte jednu minutu a zkuste zprávu vytisknout znovu.
  - Ve zprávě lze najít nastavení vašeho přístroje, například IP adresu, masku podsítě, název uzlu a adresu MAC, například:
    - Adresa IP: 192.168.0.5
    - Maska podsítě: 255.255.255.0
    - Název uzlu: BRN000ca0000499
    - Adresa MAC: 00-0c-a0-00-04-99
- >> HL-L5100DN/HL-L5100DNT/HL-L5200DW/HL-L5200DWT/HL-L6250DN
- >> HL-L6300DW/HL-L6300DWT/HL-L6400DW/HL-L6400DWT

>> DCP-L5500DN/DCP-L6600DW/MFC-L5700DN/MFC-L5750DW/MFC-L6800DW/MFC-L6900DW

#### HL-L5100DN/HL-L5100DNT/HL-L5200DW/HL-L5200DWT/HL-L6250DN

- 1. Stisknutím tlačítka ▲ nebo V vyberte volbu [Prist. info.] a potom stiskněte tlačítko OK.
- Stisknutím tlačítka ▲ nebo V vyberte [Tisk sit.nastav.].
- 3. Stiskněte tlačítko OK.

#### HL-L6300DW/HL-L6300DWT/HL-L6400DW/HL-L6400DWT

- 1. Stiskněte tlačítko 🎬 [Nastaveni] > [Info. o zarizeni] > [Tisk sit.nastav.].
- 2. Stiskněte [OK].
- 3. Stiskněte

#### DCP-L5500DN/DCP-L6600DW/MFC-L5700DN/MFC-L5750DW/MFC-L6800DW/ MFC-L6900DW

- Stiskněte tlačítko []] [Nastaveni] > [Vsechna nastaveni] > [Tisk hlaseni] > [Konfigurace site].
- 2. Stiskněte [Ano].

#### Související informace

Vypnutí/zapnutí funkce AirPrint pomocí webové správy (webového prohlížeče)

#### 🔺 Domů > Tisk

## Tisk

- Tisk ze zařízení iPad, iPhone nebo iPod Touch
- Před tiskem pomocí OS X v10.8.5 nebo novějšího
- Tisk pomocí OS X v10.8.5 nebo novějšího

▲ Domů > Tisk > Tisk ze zařízení iPad, iPhone nebo iPod Touch

## Tisk ze zařízení iPad, iPhone nebo iPod Touch

Postup tisku se může lišit v závislosti na aplikaci. V níže uvedeném příkladu je použit prohlížeč Safari.

- 1. Ujistěte se, že je přístroj Brother zapnutý.
- 2. V prohlížeči Safari otevřete stránku, kterou chcete vytisknout.
- 3. Klepněte na 🛃 nebo רֹך
- 4. Klepněte na Print (Tisk).
- 5. Ujistěte se, že je zvolen váš přístroj Brother.
- Je-li vybrán jiný přístroj (nebo žádná tiskárna), klepněte na možnost Printer (Tiskárna).
  Zobrazí se seznam dostupných přístrojů.
- 7. V seznamu klepněte na název vašeho přístroje.
- Zvolte požadované možnosti, například počet stran, které se budou tisknout, a oboustranný tisk (pokud jej váš přístroj podporuje).
- 9. Klepněte na Print (Tisk).

#### Související informace

• Tisk

Domů > Tisk > Před tiskem pomocí OS X v10.8.5 nebo novějšího

## Před tiskem pomocí OS X v10.8.5 nebo novějšího

Před tiskem pomocí OS X v10.8.5 nebo vyššího přidejte svůj přístroj Brother k seznamu tiskáren na vašem počítači Macintosh.

- 1. V nabídce Apple vyberte možnost System Preferences (Systémové předvolby).
- 2. Klikněte na položku Print & Scan (Tisknout a skenovat) nebo Printers & Scanners (Tiskárny a skenery).
- 3. Klikněte na ikonu + nalevo pod podoknem Tiskárny.
- 4. Klikněte na Add Printer or Scanner (Přidat tiskárnu nebo skener).... Otevře se okno Add (Přidat).
- 5. Vyberte svůj přístroj Brother a poté zvolte AirPrint z místní nabídky Use (Použít).
- 6. Klikněte na Add (Přidat).

#### Související informace

• Tisk

Domů > Tisk > Tisk pomocí OS X v10.8.5 nebo novějšího

## Tisk pomocí OS X v10.8.5 nebo novějšího

Postup tisku se může lišit v závislosti na aplikaci. V níže uvedeném příkladu je použit prohlížeč Safari. Před tiskem se ujistěte, že je přístroj Brother v seznamu tiskáren na počítači Macintosh.

- 1. Ujistěte se, že je přístroj Brother zapnutý.
- 2. Na počítači Macintosh otevřete v prohlížeči Safari stránku, kterou chcete vytisknout.
- 3. Klikněte na nabídku File (Soubor), a poté vyberte možnost Print (Tisk).
- 4. Ujistěte se, že je zvolen váš přístroj Brother. Pokud je vybrán jiný přístroj (nebo není vybrána žádná tiskárna), klikněte na místní nabídku Printer (Tiskárna) a vyberte svůj přístroj Brother.
- 5. Zvolte požadované možnosti, například počet stran, které se budou tisknout, a oboustranný tisk (pokud jej váš přístroj podporuje).
- 6. Klikněte na Print (Tisk).

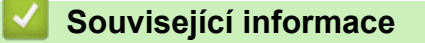

• Tisk

▲ Domů > Skenovat (Není dostupné u tiskárnových modelů)

## Skenovat (Není dostupné u tiskárnových modelů)

- Před skenováním pomocí OS X v10.9 či vyššího
- Sken pomocí OS X v10.9 či vyššího

Domů > Skenovat (Není dostupné u tiskárnových modelů) > Před skenováním pomocí OS X v10.9 či vyššího

## Před skenováním pomocí OS X v10.9 či vyššího

Související modely: DCP-L5500DN/DCP-L6600DW/MFC-L5700DN/MFC-L5750DW/MFC-L6800DW/ MFC-L6900DW

Před skenováním pomocí OS X v10.9 nebo vyššího přidejte svůj přístroj Brother k seznamu skenerů na vašem počítači Macintosh.

- 1. V nabídce Apple vyberte možnost System Preferences (Systémové předvolby).
- 2. Klikněte na Printers & Scanners (Tiskárny a skenery).
- 3. Klikněte na ikonu + nalevo pod podoknem Skenery.
- Klikněte na Add Printer or Scanner (Přidat tiskárnu nebo skener).... Otevře se okno Add (Přidat).
- 5. Vyberte svůj přístroj Brother a poté zvolte AirPrint z místní nabídky Use (Použít).
- 6. Klikněte na Add (Přidat).

#### 🖌 Související informace

• Skenovat (Není dostupné u tiskárnových modelů)

▲ Domů > Skenovat (Není dostupné u tiskárnových modelů) > Sken pomocí OS X v10.9 či vyššího

## Sken pomocí OS X v10.9 či vyššího

Související modely: DCP-L5500DN/DCP-L6600DW/MFC-L5700DN/MFC-L5750DW/MFC-L6800DW/ MFC-L6900DW

Před skenováním se ujistěte, že je přístroj Brother v seznamu skenerů na počítači Macintosh.

- 1. Vložte dokument.
- 2. V nabídce Apple vyberte možnost System Preferences (Systémové předvolby).
- 3. Klikněte na Printers & Scanners (Tiskárny a skenery).
- 4. Zvolte přístroj Brother ze seznamu skenerů.
- Klikněte na kartu Scan (Skenování) a poté klikněte na tlačítko Open Scanner (Otevřít skener).... Zobrazí se okno skeneru.
- 6. Pokud umístíte dokument do ADF, zvolte pole **Use Document Feeder (Použít podavač dokumentů)** a poté zvolte velikost dokumentu z místní nabídky nastavení velikosti skenování.
- 7. Vyberte cílovou složku nebo cílovou aplikaci z místní nabídky nastavení cílového umístění.
- Podle potřeby změňte nastavení skenování kliknutím na Show Details (Zobrazit podrobnosti).
  Při skenování ze skla skeneru můžete obrázek oříznout ručně přetažením myši přes část obrázku, kterou chcete naskenovat.
- 9. Klikněte na Scan (Skenování).

#### Související informace

• Skenovat (Není dostupné u tiskárnových modelů)

▲ Domů > Odeslat fax (pro modely MFC)

## Odeslat fax (pro modely MFC)

- Před odesláním faxu pomocí OS X v10.8.5 či vyššího
- Odeslání faxu pomocí OS X v10.8.5 či vyššího

▲ Domů > Odeslat fax (pro modely MFC) > Před odesláním faxu pomocí OS X v10.8.5 či vyššího

## Před odesláním faxu pomocí OS X v10.8.5 či vyššího

Související modely: MFC-L5700DN/MFC-L5750DW/MFC-L6800DW/MFC-L6900DW

Před odesláním faxu přidejte váš přístroj Brother do seznamu tiskáren ve vašem počítači Macintosh. Ujistěte se, že je váš přístroj Brother připojen k telefonní lince a pracuje správně.

- 1. V nabídce Apple vyberte možnost System Preferences (Systémové předvolby).
- 2. Klikněte na položku Print & Scan (Tisknout a skenovat) nebo Printers & Scanners (Tiskárny a skenery).
- 3. Klikněte na ikonu + nalevo pod podoknem Tiskárny.
- 4. Klikněte na Add Printer or Scanner (Přidat tiskárnu nebo skener).... Otevře se okno Add (Přidat).
- 5. Vyberte svůj přístroj Brother a poté zvolte AirPrint z místní nabídky Use (Použít).
- 6. Klikněte na Add (Přidat).

#### Související informace

Odeslat fax (pro modely MFC)

▲ Domů > Odeslat fax (pro modely MFC) > Odeslání faxu pomocí OS X v10.8.5 či vyššího

## Odeslání faxu pomocí OS X v10.8.5 či vyššího

Související modely: MFC-L5700DN/MFC-L5750DW/MFC-L6800DW/MFC-L6900DW

Ujistěte se, že přístroj Brother je v seznamu tiskáren na počítači Macintosh.

- AirPrint podporuje pouze černobílé faxové dokumenty.
- Systém OS X v10.8 v současné době nepodporuje titulní stránky.
- 1. Ujistěte se, že je přístroj Brother zapnutý.
- 2. Pomocí aplikace Apple TextEdit otevřete ve svém počítači Macintosh soubor, který chcete odeslat jako fax.
- 3. Klikněte na nabídku File (Soubor) a poté vyberte možnost Print (Tisk).
- Klikněte na místní nabídku Printer (Tiskárna) a poté vyberte možnost Brother MFC-XXXX Fax (kde XXXX je název vašeho modelu).
- 5. Zadejte údaje o příjemci faxu.
- 6. Klikněte na **Fax (Faxovat)**.

Ø

#### Související informace

Odeslat fax (pro modely MFC)

Domů > Odstraňování problémů

## Odstraňování problémů

• Pokud máte problémy s přístrojem

Domů > Odstraňování problémů > Pokud máte problémy s přístrojem

## Pokud máte problémy s přístrojem

V této tabulce je popsáno, jak řešit běžné problémy s funkcí AirPrint, se kterými se můžete setkat při používání vašeho přístroje Brother. Jestliže nejste schopni i po přečtení těchto informací problém vyřešit, navštivte centrum Brother Solutions Center na adrese <u>support.brother.com</u>, klikněte na **Nejčastější dotazy a pokyny pro odstraňování potíží** a poté zvolte přístroj Brother.

| Problém                                                                                      | Doporučení                                                                                                    |
|----------------------------------------------------------------------------------------------|----------------------------------------------------------------------------------------------------|
| Můj přístroj Brother se neobjevuje v seznamu tiskáren.                                       | Ujistěte se, že je přístroj Brother zapnutý.                                                                                                    |
|                                                                                              | Ověřte síťová nastavení. >> Související informace                                                                                                    |
|                                                                                              | Přesuňte mobilní zařízení blíže k bezdrátovému<br>přístupovému bodu/routeru nebo k vašemu přístroji<br>Brother.                                                                                           |
| Nelze tisknout.                                                                              | Ujistěte se, že je přístroj Brother zapnutý.                                                                                                    |
|                                                                                              | Potvrďte síťová nastavení. >> Související informace                                                                                                    |
| Při pokusu o tisk vícestránkového dokumentu ze zařízení iOS se vytiskne POUZE první stránka. | Ujistěte se, že používáte nejnovější verzi systému iOS.<br>Pro více informací o službě AirPrint nahlédněte do<br>následujícího článku podpory Apple: <u>http://</u><br><u>support.apple.com/kb/HT4356</u> |

#### Související informace

- Odstraňování problémů
- Síťová nastavení

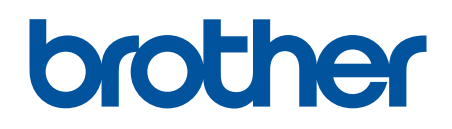

Navštivte naše internetové stránky www.brother.com

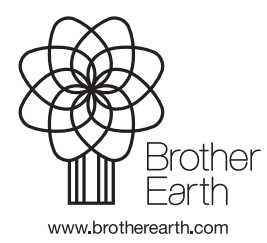

CZE Verze 0